## Accessing MVP Gaps in Care Reports

Step-by-Step Guide

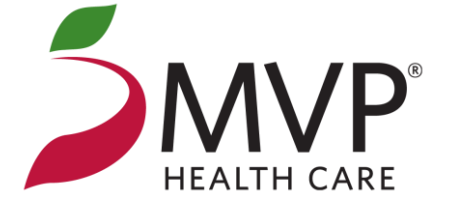

September 2023

©2022 MVP Health Care

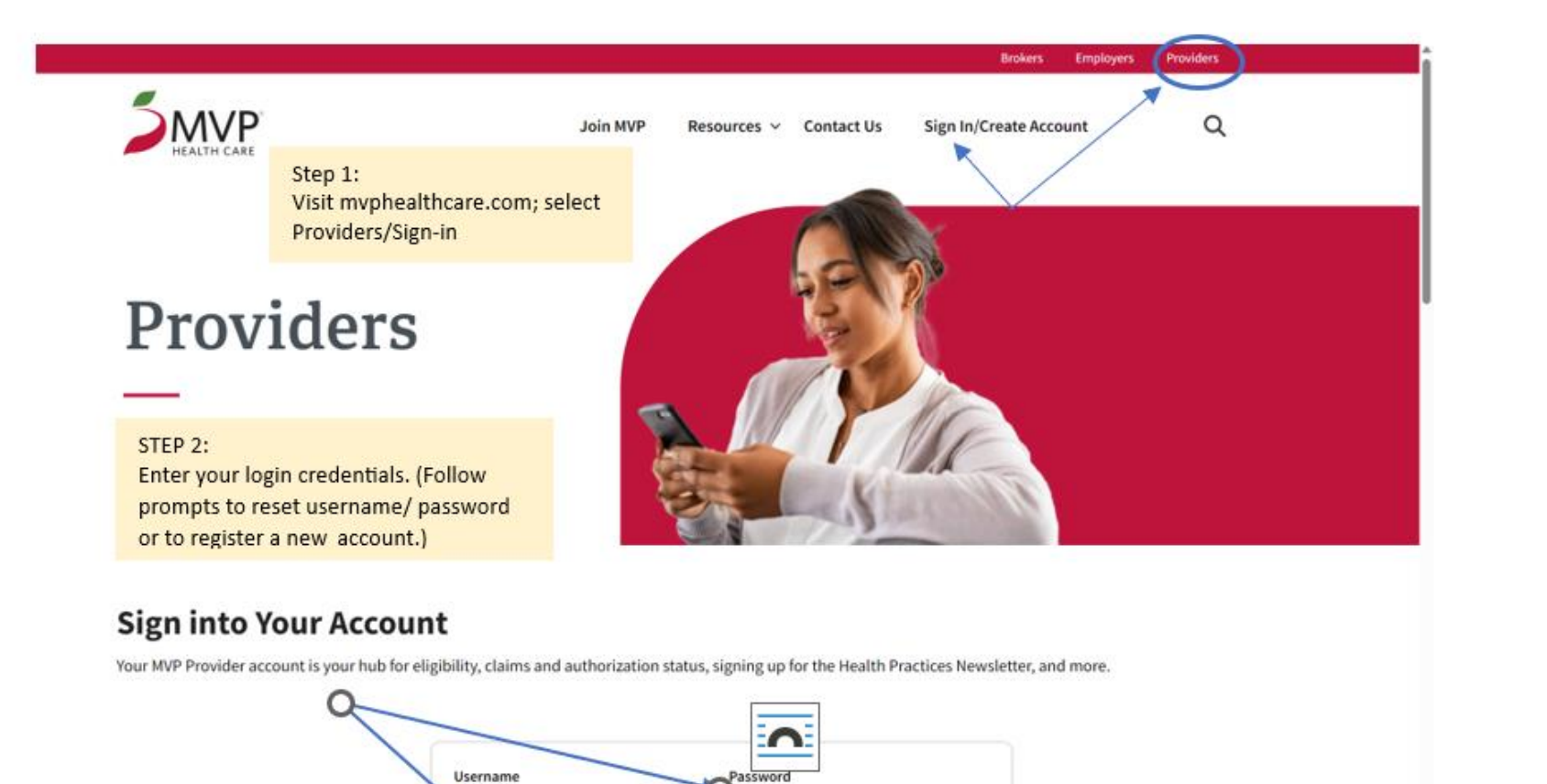

Insert Practice password.

Insert Practice Username

 $\vdash$ 

\_\_\_\_

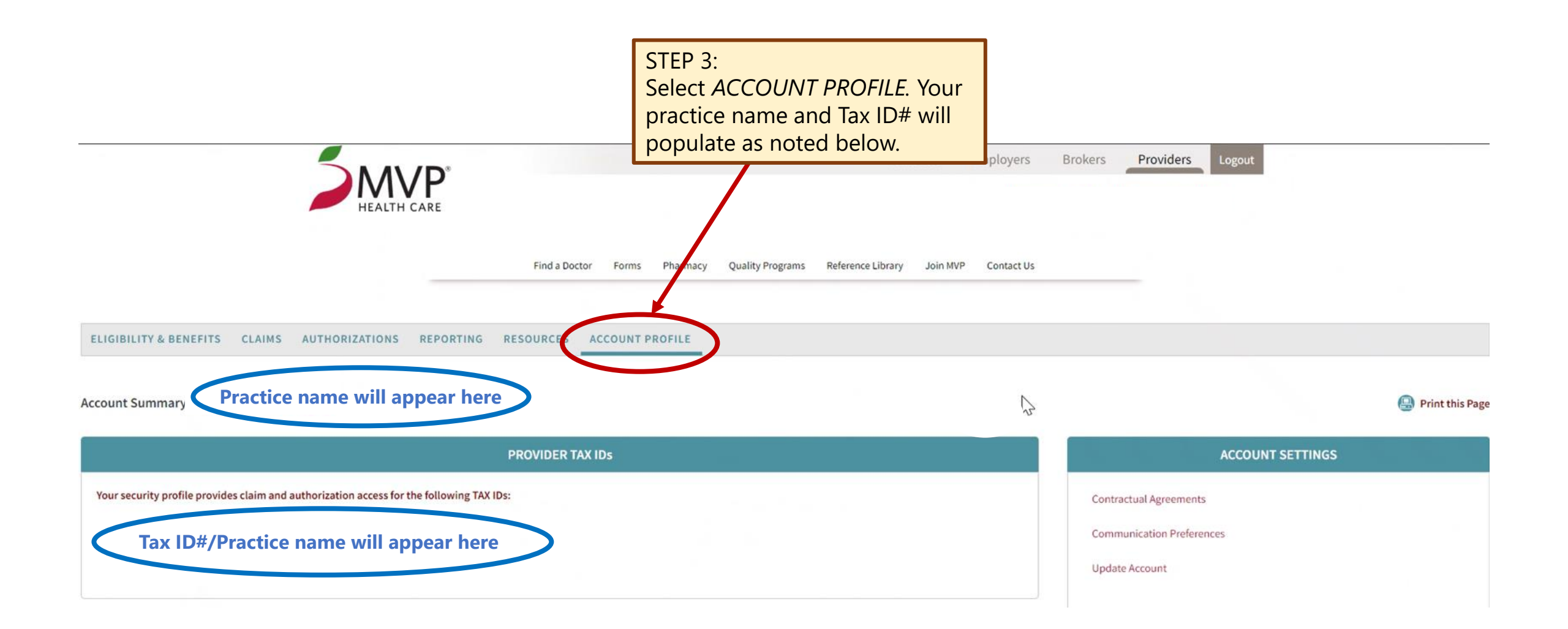

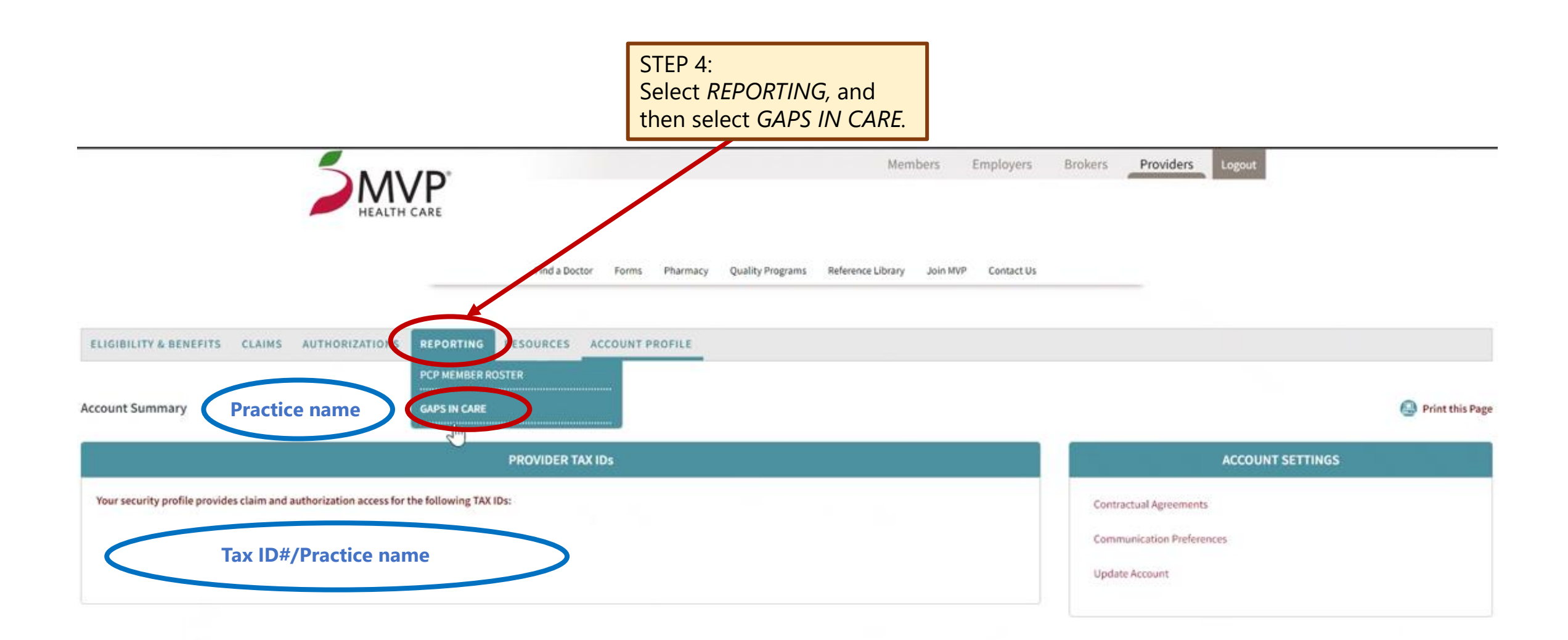

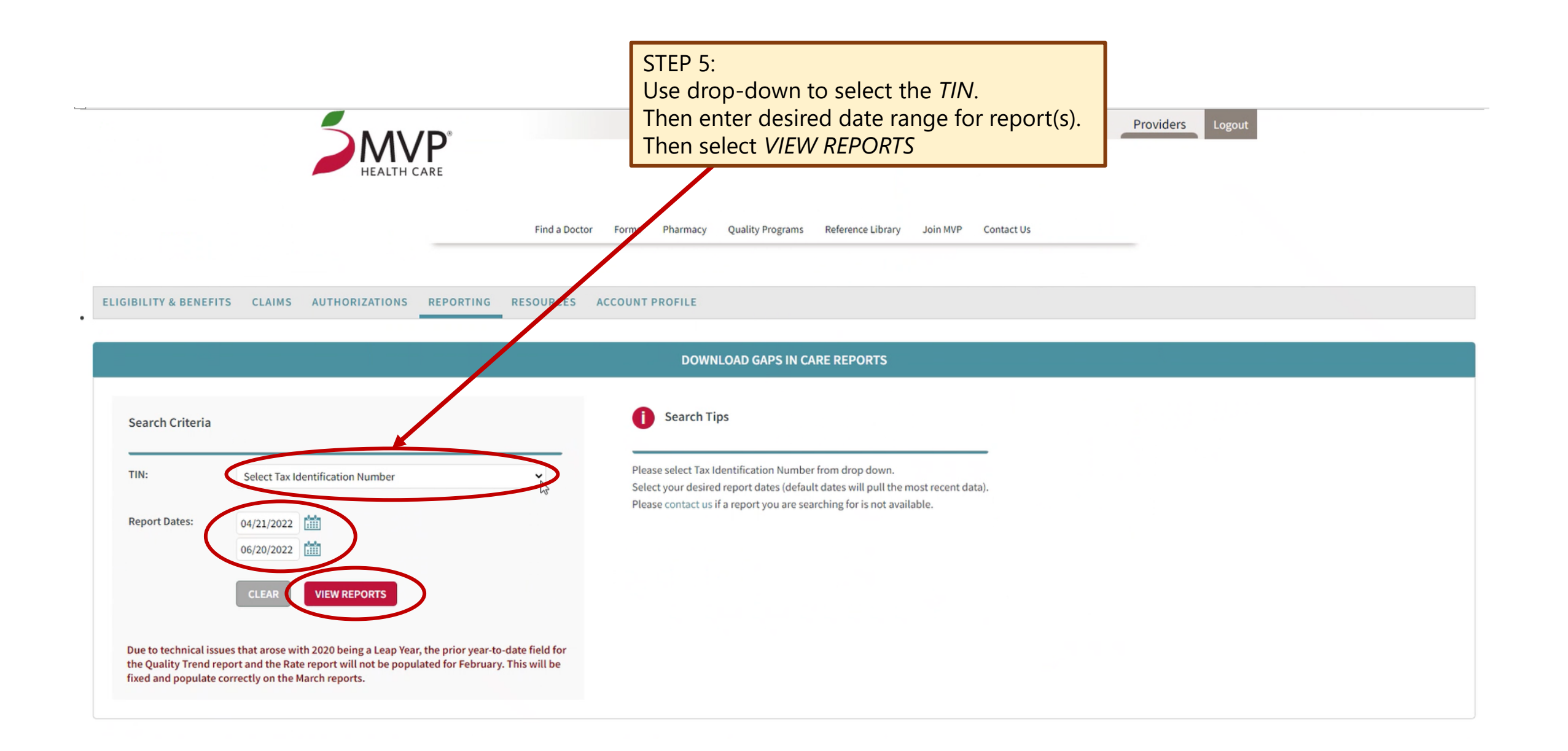

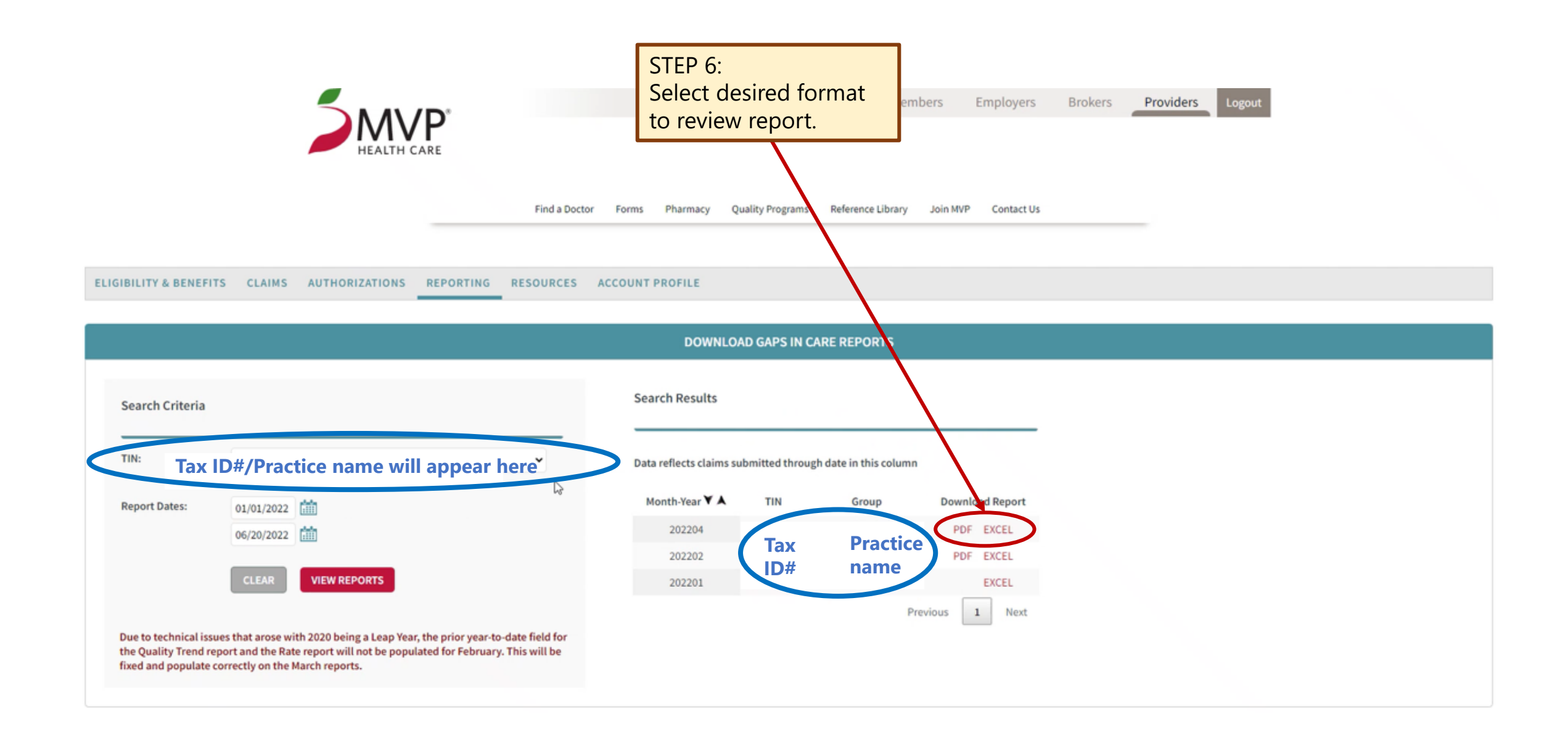

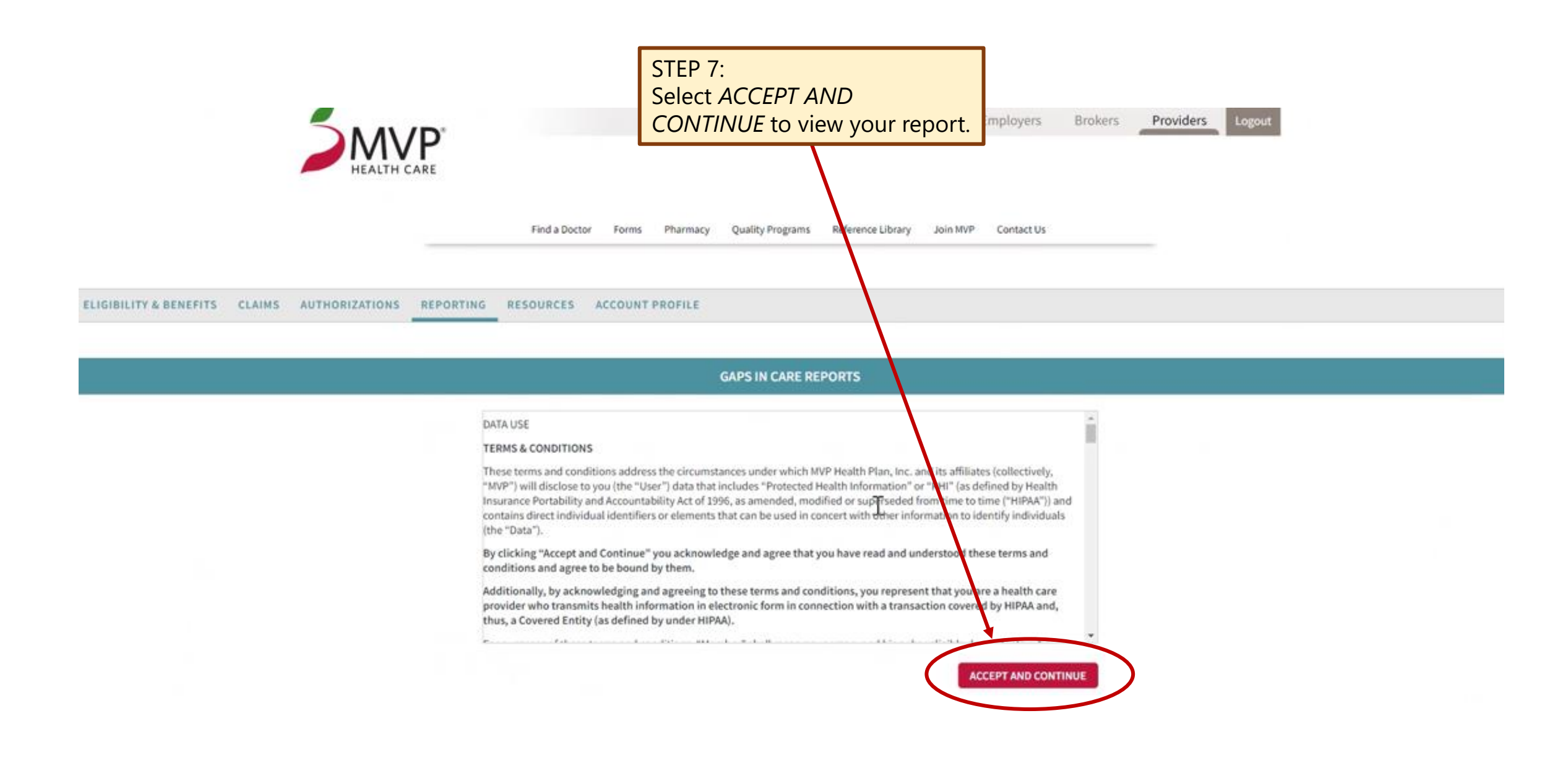

## Thank You

Questions? We can help.

## **Contact:** MVPGapClosures@Mvphealthcare.com

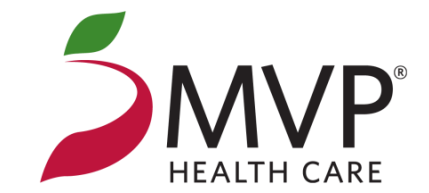